# PowerPoint Add-in for D-Case インストールマニュアル

## 目次

| 1  | . 本  | マニュアルについて                                           | .1 |
|----|------|-----------------------------------------------------|----|
| 2. | . イ: | ンストール手順                                             | .1 |
|    | 2.1. | PowerPoint Add-in for D-Case に必要なパッケージのインストール       | .1 |
|    | 2.2. | Microsoft .NET Framework 4.0 Full のインストール           | .2 |
|    | 2.3. | Visual Studio 2010 Tools for Office Runtime のインストール | .4 |
|    | 2.4. | PowerPoint Add-in for D-Case のインストール                | .6 |
| 3. | . ア: | ンインストール手順                                           | .8 |

### 1. 本マニュアルについて

本マニュアルでは PowerPoint Add-in for D-Case のインストール及びアンインスト ール方法について説明します。以下のソフトウェアがインストール済みであることを前 提とします。

・ Microsoft PowerPoint 2010 もしくは 2013

### 2. インストール手順

## 2.1. PowerPoint Add-in for D-Case に必要なパッケージのインストール

I. setup.exe をダブルクリックします

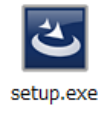

II. 表示されている画面に応じて他の節を参照して下さい

| PowerPoint Add-in for D-Case - InstallShield Wizard            PowerPoint Add-in for D-Case requires the following items to be installed on your computer. Click Install to begin installing these requirements.             Status Requirement              Deending Microsoft.NET Framework 4.0 Full (Web Download)              2 Pending Visual Studio 2010 Tools for Office Runtime (x64)             ②が表示されている         2.2 億 |                                                                                                    |             |       |
|----------------------------------------------------------------------------------------------------|----------------------------------------------------------------------------------------------------|-------------|-------|
| PowerPoint Add+n for D-Case requires the following items to be installed on your computer. Click Install to begin installing these requirements.          Status       Requirement         1       Pending         Microsoft.NET Framework 4.0 Full (Web Download)         2       Pending         Visual Studio 2010 Tools for Office Runtime (x64)         ②が表示されている       2.2 食         ②が表示されている       2.3 食                   | PowerPoint Add-in for D-Case - InstallShield Wizard                                                                                                  |             |       |
| Status       Requirement         ①Pending       Microsoft.NET Framework 4.0 Full (Web Download)         ②Pending       Visual Studio 2010 Tools for Office Runtime (x64)         ②が表示されている       2.2 億         ②が表示されている       2.3 億                                                                                                    | PowerPoint Add-in for D-Case requires the following items to be installed on your<br>computer. Click Install to begin installing these requirements. |             |       |
| Dending Microsoft.NET Framework 4.0 Full (Web Download)       ①と②が表示されている 2.2 億         ②Pending Visual Studio 2010 Tools for Office Runtime (x64)       ②が表示されている 2.3 億                                                                                                    | Status Deguinement                                                                                                    | ①が表示されている   | 2.2 筤 |
| ②が表示されている 2.3 領                                                                                                    | Pending Microsoft .NET Framework 4.0 Full (Web Download)     Pending Visual Studio 2010 Tools for Office Runtime (x64)                               | ①と②が表示されている | 2.2 億 |
|                                                                                                    |                                                                                                    | ②が表示されている   | 2.3 億 |
|                                                                                                    | Pinstal Cancel                                                                                                    |             |       |

| r                                                                       |                                                                                                    |  |
|-------------------------------------------------------------------------|----------------------------------------------------------------------------------------------------|--|
| 방 PowerPoint Add-in for D-Case - InstallShield Wizard                   |                                                                                                    |  |
| Welcome to the InstallShield Wizard for<br>PowerPoint Add-in for D-Case |                                                                                                    |  |
|                                                                         | The InstallShield(R) Wizard will install PowerPoint Add-in for<br>D-Case on your computer. To continue, click Next. |  |
|                                                                         | WARNING: This program is protected by copyright law and international treaties.                                     |  |
|                                                                         | < Back Next > Cancel                                                                                                |  |

2.4 節へ

- 2.2. Microsoft .NET Framework 4.0 Full のインストール
- I. 「Install」をクリックします

| PowerPoint Add-in for D-Case - InstallShield Wizard                                                                                               |  |  |
|----------------------------------------------------------------------------------------------------|--|--|
| PowerPoint Add-in for D-Case requires the following items to be installed on your computer. Click Install to begin installing these requirements. |  |  |
| Status Requirement                                                                                                    |  |  |
| Pending Microsoft .NET Framework 4.0 Full (Web Download)                                                                                          |  |  |
|                                                                                                    |  |  |
|                                                                                                    |  |  |
|                                                                                                    |  |  |
|                                                                                                    |  |  |
| Install     Cancel                                                                                                    |  |  |

II. 「はい」をクリックします

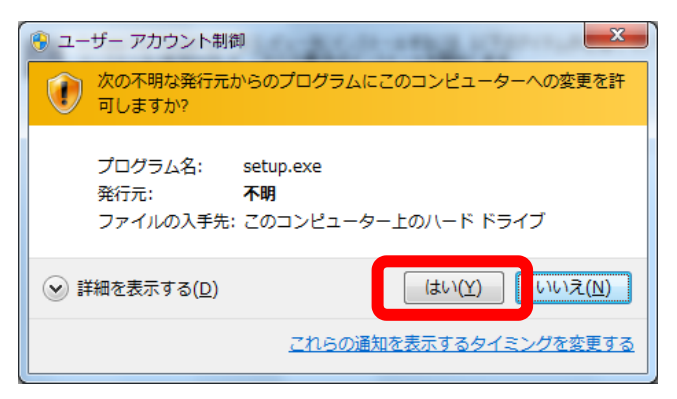

- III. ダウンロードおよびインストールの完了まで待ちます
- IV. 再起動を要求されるので「はい」をクリックします

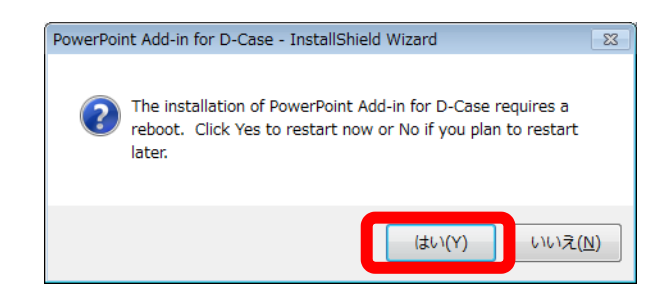

V. 表示されている画面に応じて他の節を参照して下さい

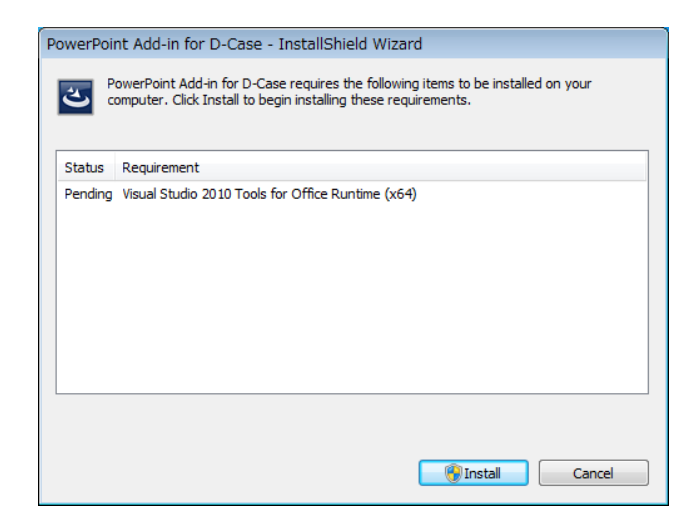

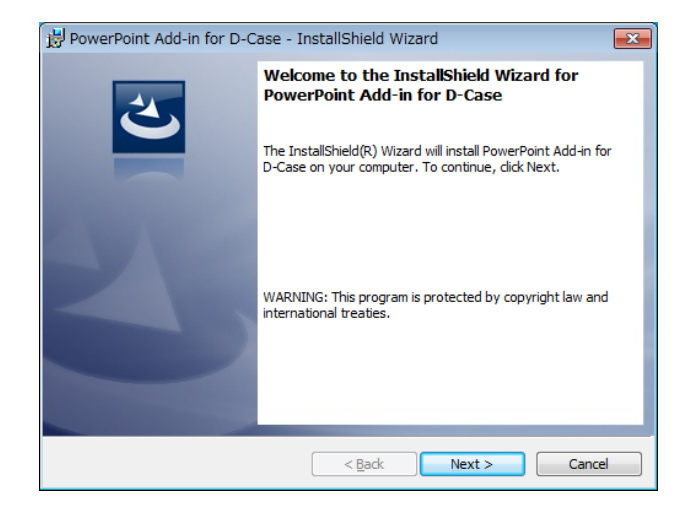

2.3 節へ

2.4 節へ

#### 2.3. Visual Studio 2010 Tools for Office Runtime のインストール

I. 「Install」をクリックします

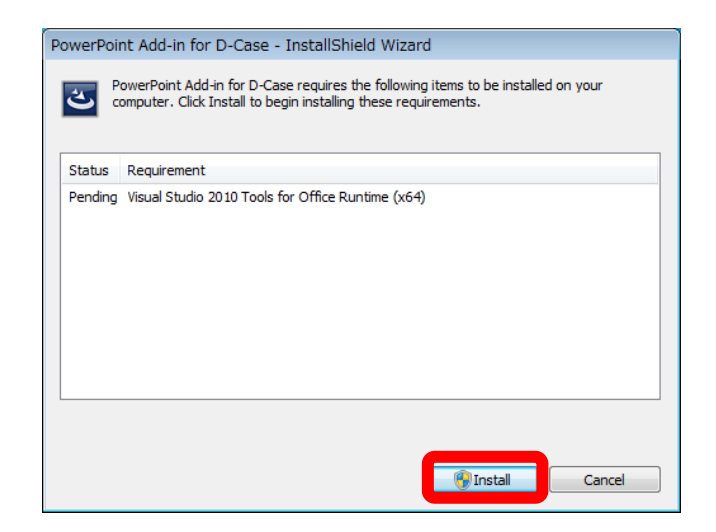

II. 「はい」をクリックします

| ③ ユーザー アカウント制御                                                       |  |  |
|----------------------------------------------------------------------|--|--|
| 次の不明な発行元からのプログラムにこのコンピューターへの変更を許可しますか?                               |  |  |
| プログラム名: setup.exe<br>発行元: <b>不明</b><br>ファイルの入手先: このコンピューター上のハード ドライブ |  |  |
| 受 詳細を表示する( <u>D</u> )     (はい( <u>Y</u> ) いいえ( <u>N</u> )            |  |  |
| これらの通知を表示するタイミングを変更する                                                |  |  |

III. チェックを入れて、「Install」をクリックします

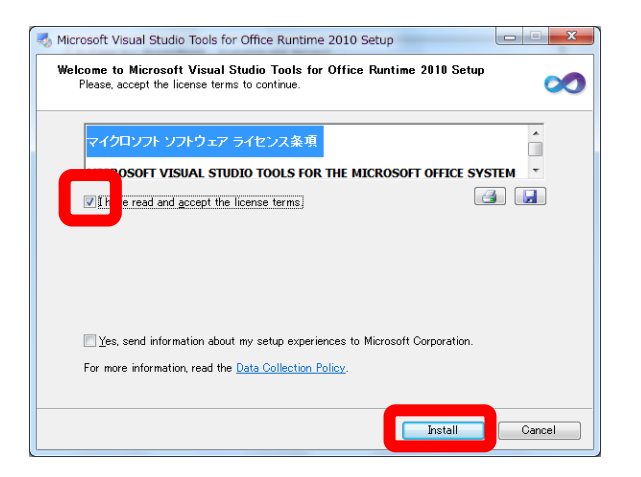

IV. インストールの完了まで待ちます

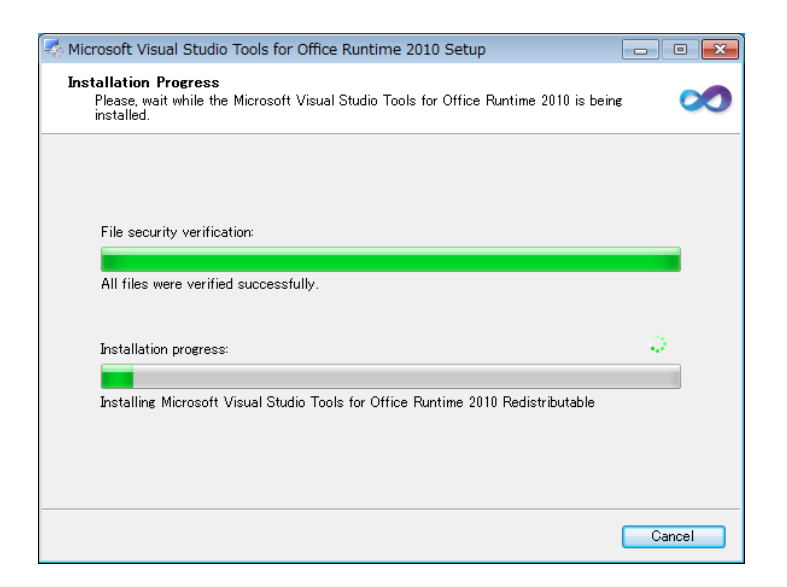

V. 「Finish」をクリックします

| studio 1 Microsoft Visual Studio | Tools for Office Runtime 2010 Setup                                                               |
|----------------------------------|---------------------------------------------------------------------------------------------------|
|                                  | Installation Is Complete                                                                          |
| Visual Studio                    | Microsoft Visual Studio Tools for Office Runtime 2010 has been<br>installed.                      |
|                                  | You can check for more recent versions of this package on the<br>Microsoft Visual Studie website. |
|                                  |                                                                                                   |
|                                  | Einish                                                                                            |

VI. 2.4 節を参照して下さい

#### 2.4. PowerPoint Add-in for D-Case のインストール

I. 「Next」をクリックします

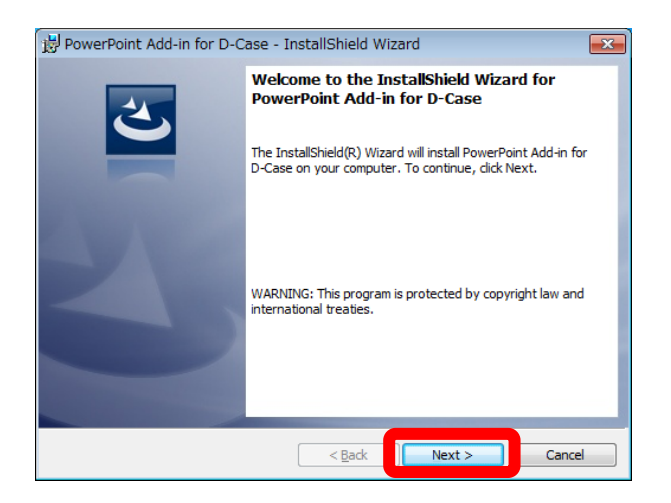

II. 「Install」をクリックします

| 🖟 PowerPoint Add-in for D-Case - InstallShield Wizard                                                             |
|----------------------------------------------------------------------------------------------------|
| Ready to Install the Program The wizard is ready to begin installation.                                           |
| If you want to review or change any of your installation settings, dick Back. Click Cancel to<br>exit the wizard. |
| Current Settings:                                                                                                 |
| Setup Type:                                                                                                    |
| Typical                                                                                                    |
| Destination Folder:                                                                                               |
| C:¥Program Files (x86)¥JST DEOS RD Center¥PowerPoint Add-in for D-Case¥                                           |
| User Information:                                                                                                 |
| Name:                                                                                                    |
| Company:                                                                                                    |
| I<br>InstallShield                                                                                                |
| < <u>B</u> ack Sancel Cancel                                                                                      |

III. 「はい」をクリックします

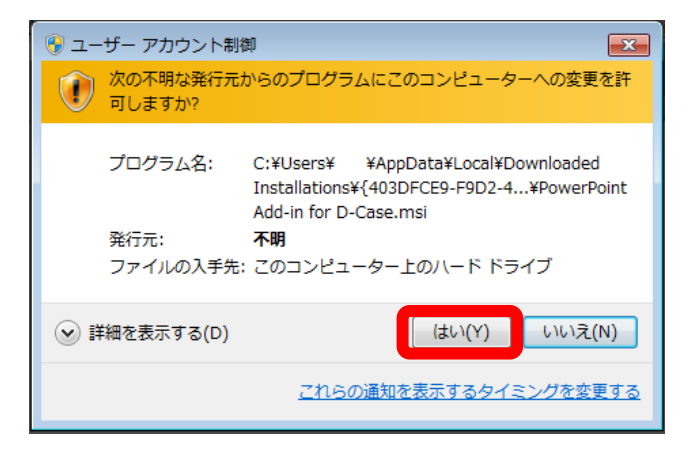

IV. 「Finish」をクリックします

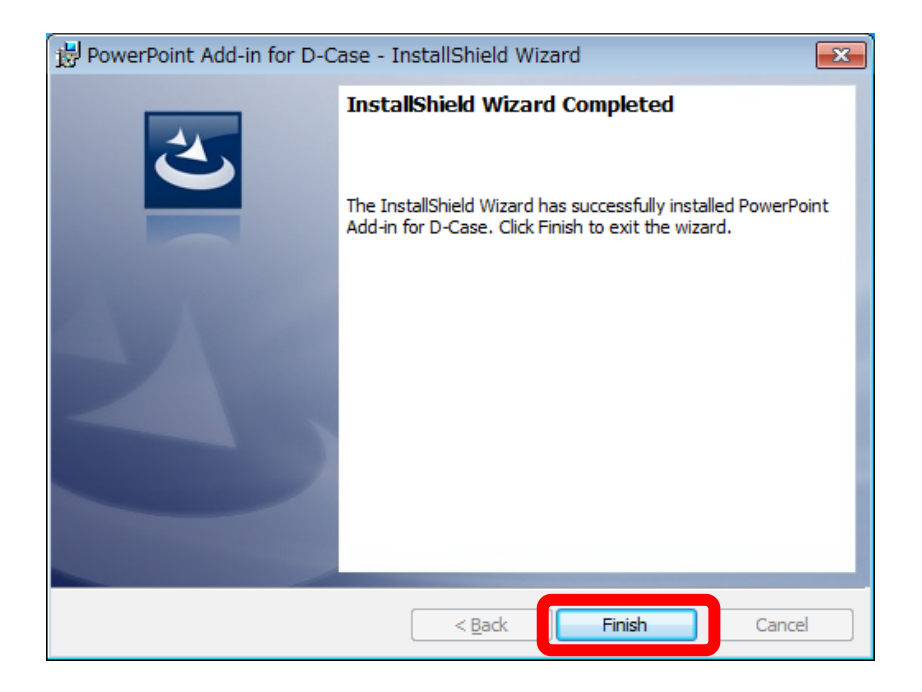

#### 3. アンインストール手順

本節では、Windows 7 における PowerPoint Add-in for D-Case のアンインストール 方法について説明します。

1. スタートメニューに「アンインストール」と入力して検索し、「プログラムのアン インストール」という項目をクリックします

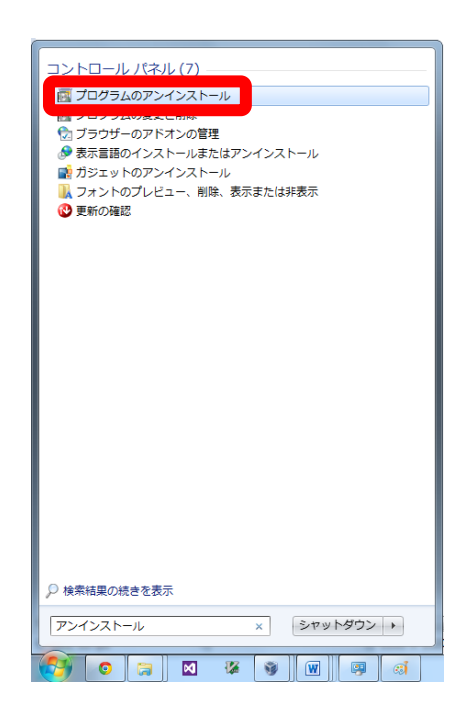

2. 「PowerPoint Add-in for D-Case」上でダブルクリックします

|                         |                                                                                                    |                |                       |       | X |
|-------------------------|----------------------------------------------------------------------------------------------------|----------------|-----------------------|-------|---|
|                         | ネル → プログラム → プログラムと機能                                                                                                    | • <del>•</del> | プログラムと機能の検索           |       | Q |
| コントロール パネル ホーム          | プログラムのアンインストールまたは変更                                                                                                    |                |                       |       |   |
| インストールされた更新プロ<br>グラムを表示 | プログラムをアンインストールするには、一覧からプログラムを選択して [<br>リックします。                                                                                                    | アンインスト         | ヽール]、[変更]、または [修      | 復] をク |   |
| 💡 Windows の機能の有効化また     |                                                                                                    |                |                       |       |   |
| は無効化                    | 整理 ▼ アンインストール 変更                                                                                                    |                |                       |       | 0 |
|                         | 名前                                                                                                    |                | 発行元                   |       | ^ |
|                         | Microsoft SQL Server System CLR Types                                                                                                    |                | Microsoft Corporation | ı     |   |
|                         | Microsoft SQL Server System CLR Types (x64)                                                                                                    |                | Microsoft Corporation | ı     |   |
|                         | Microsoft System CLR Types for SQL Server 2012                                                                                                    |                | Microsoft Corporation | ı     |   |
|                         | Microsoft System CLR Types for SQL Server 2012 (x64)                                                                                                    |                | Microsoft Corporation | ı     |   |
|                         | Microsoft Visual C++ 2008 Redistributable - x86 9.0.30729.17                                                                                                    |                | Microsoft Corporation | n     |   |
|                         | Microsoft Visual C++ 2008 Redistributable - x86 9.0.30729.6161                                                                                                    |                | Microsoft Corporation | 1 I   |   |
|                         | Microsoft Visual C++ 2010 x64 Redistributable - 10.0.40219                                                                                                    |                | Microsoft Corporation | 1 I   |   |
|                         | Microsoft Visual C++ 2010 x86 Redistributable - 10.0.40219                                                                                                    |                | Microsoft Corporation | ı     |   |
|                         | Hicrosoft Visual Studio 2010 Tools for Office Runtime (x64)                                                                                                    |                | Microsoft Corporation | ı     |   |
|                         | Hicrosoft Visual Studio 2010 Tools for Office Runtime (x64) Language P                                                                                                    | ack - 日本調      | Microsoft Corporation | ı     |   |
|                         | Microsoft Visual Studio Ultimate 2012                                                                                                    |                | Microsoft Corporation | ı     |   |
|                         | 🔂 Microsoft Web Deploy dbSqlPackage Provider - enu                                                                                                    |                | Microsoft Corporation | 1     |   |
|                         | 🔂 Microsoft Web Deploy dbSqlPackage Provider - JPN                                                                                                    |                | Microsoft Corporation | 1     |   |
|                         | 骨Microsoft ヘルプ ビューアー 2.0 Language Pack - JPN                                                                                                    |                | Microsoft Corporation | 1     |   |
|                         | MSXML 4.0 SP2 (KB954430)                                                                                                    |                | Microsoft Corporation | 1     |   |
|                         | MSXML 4.0 SP2 (KB973688)                                                                                                    |                | Microsoft Corporation | ı     |   |
|                         | 🜍 Oracle VM VirtualBox 4.2.14                                                                                                    |                | Oracle Corporation    |       |   |
|                         | 9                                                                                                    |                | Panda Security        |       |   |
|                         | PowerPoint Add-in for D-Case                                                                                                    |                | JST DEOS R&D Cente    | er    |   |
|                         |                                                                                                    |                | Skype Technologies S  | 5.A.  |   |
|                         | ThinkPad Bluetooth with Enhanced Data Rate Software                                                                                                    |                | Broadcom Corporatio   | n     |   |
|                         | 💻 ThinkPad Modem Adapter                                                                                                    |                | Conexant Systems      |       |   |
|                         | ThinkVantage Communications Utility                                                                                                    |                | Lenovo                |       | E |
|                         | Operation Control Control |                | Lenovo                |       |   |
|                         | WCF RIA Services V1.0 SP2                                                                                                    |                | Microsoft Corporation | ı     |   |
|                         | Windows Driver Package - Broadcom (BTHUSB) Bluetooth (04/08/2010                                                                                                    | 0 6.3.5.430    | ) Broadcom            |       |   |
|                         | Windows Driver Package - Broadcom HIDClass (07/28/2009 6.2.0.9800                                                                                                    | ))             | Broadcom              |       |   |
|                         | Windows トライバ バッケージ - AuthenTec Inc. (ATSwpWDF) Biometric                                                                                                    | (01/14/20)     | I AuthenTec Inc.      |       |   |
|                         | インテル(R) PROSet/Wireless WiFi ソフトウェア                                                                                                    |                | Intel Corporation     |       |   |
|                         | 35 インテル(R) クラフィック・メティア・アクセラレータ・ドライバ                                                                                                    |                | Intel Corporation     |       |   |
|                         | ■ インテル® アクテイブ・マネージメント・テクノロジ<br>イ                                                                                                    |                | Intel Corporation     |       |   |
|                         |                                                                                                    |                |                       |       | , |
|                         | サイズ: 721 KB                                                                                                    |                |                       |       |   |

3. 「はい」を選択します

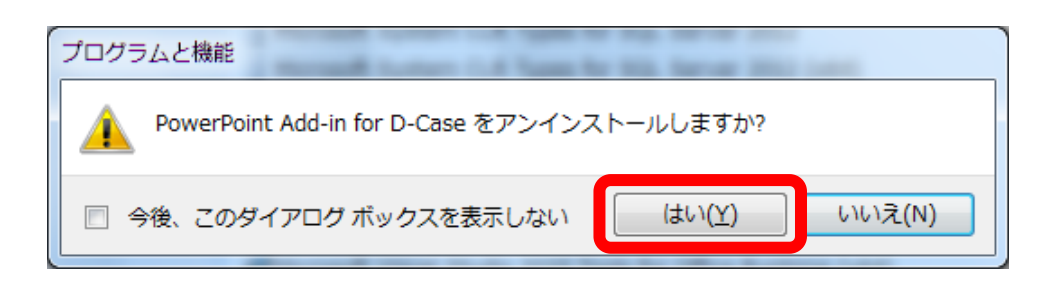

4. 「はい」を選択します

| 🛞 ユーザー アカウント制御                                                                             |
|--------------------------------------------------------------------------------------------|
| 次の不明な発行元からのプログラムにこのコンピューターへの変更を許可しますか?                                                     |
| プログラム名: C:¥Windows¥Installer¥4185b6.msi<br>発行元: <b>不明</b><br>ファイルの入手先: このコンピューター上のハード ドライブ |
| ✓ 詳細を表示する( <u>D</u> ) (はい(Y)                                                               |
| <u>これらの通知を表示するタイミングを変更する</u>                                                               |

5. しばらくするとアンインストールが完了します